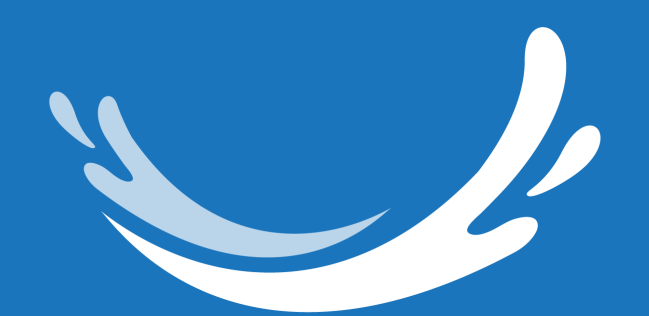

# CLEAR BLUE SMILES<sup>M</sup> Suresmile<sup>®</sup> Aligner Add User

# **1. Login into SureSmile**

| Dentsply<br>Sirona | SureSmile®                                                                                                    |  |
|--------------------|----------------------------------------------------------------------------------------------------|--|
|                    | Log in with your account details                                                                                      |  |
|                    | Email address                                                                                                    |  |
|                    | Password                                                                                                    |  |
|                    | Login                                                                                                    |  |
|                    | Forgot your password? Looking to add a new New to SureSmile*?   user to your account? Click here to create an account |  |
|                    | © 2022 OraMetrix. All rights reserved. Privacy Policy                                                                 |  |

© 2022 Clear Blue Smiles, Inc.

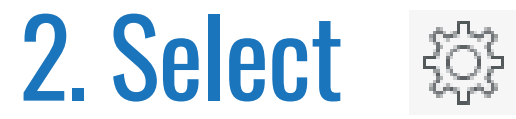

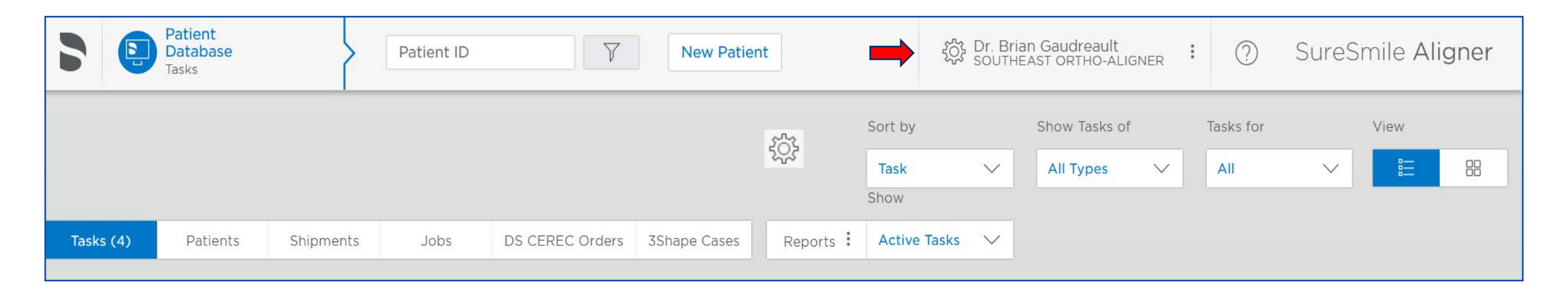

© 2022 Clear Blue Smiles, Inc.

## **3. Select Administration**

|      |         | Patient Database Tasks Patient ID Y New Patient |            | nt         |           | 袋 Dr. Brian Gaudreault :<br>SOUTHEAST ORTHO-ALIGNER : |          |              | ② SureSmile Aligner |                         |             |              |                  |         |               |        |                                                   |
|------|---------|-------------------------------------------------|------------|------------|-----------|-------------------------------------------------------|----------|--------------|---------------------|-------------------------|-------------|--------------|------------------|---------|---------------|--------|---------------------------------------------------|
|      |         |                                                 |            |            |           |                                                       |          |              |                     | Sort by<br>Task<br>Show | ~           | @N,<br>Dr. I | ADG<br>Brian Gau | dreault | Tasks for     | Vie    | ₩<br><b>:::</b> ::::::::::::::::::::::::::::::::: |
| Та   | sks (4) | Patient                                         | s Shipm    | ients      | Jobs      | DS CEREC Ord                                          | lers 3SI | hape Cases   | Reports :           | Active Ta               | sks 🗸       | Hon          | ne               |         |               |        |                                                   |
|      |         |                                                 |            |            |           |                                                       |          |              |                     |                         |             | Pref         | ferences         |         |               |        |                                                   |
| Flag | Card    | Last name                                       | First name | Patient ID | Owner     |                                                       | Item     |              | Task                |                         | Due         | Adn          | ninistratio      | n       | Approval Date | Status | Deferred To                                       |
|      | $\odot$ |                                                 |            |            | Southea   | st Staff                                              |          |              | Import Ext          | ernal Order             | <b>2</b> 02 |              |                  |         |               | Active |                                                   |
|      | $\odot$ | 1                                               | Test       | A8A5       | Dr. Brian | Gaudreault                                            | Therape  | utic Model 1 | Upload sca          | an data 🕗               | 202         | Log          | out              |         | )-27          | Active |                                                   |
|      | $\odot$ | 1                                               | Test       | A8A5       | Southea   | st Staff                                              | Therape  | utic Model 1 | Upload sca          | an data 🕗               | 2022        | 2-10-0       | 6 🖹              | 2022-1  | 0-27          | Active |                                                   |
|      | $\odot$ | 1                                               | Test       | A8A5       | Dr. Brian | Gaudreault                                            | Therape  | utic Model 1 | Submit or           | der 🥑 🗌                 | 2022        | 2-10-00      | 6 🗎              | 2022-1  | 0-27          | Active |                                                   |

© 2022 Clear Blue Smiles, Inc.

#### 4. Select Users

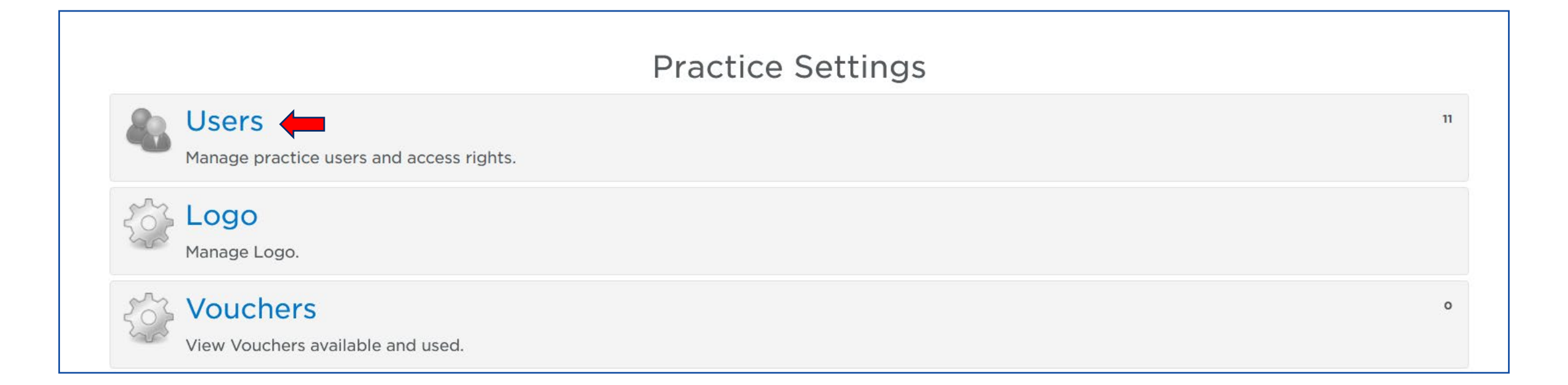

© 2022 Clear Blue Smiles, Inc.

# 5. Select Add User

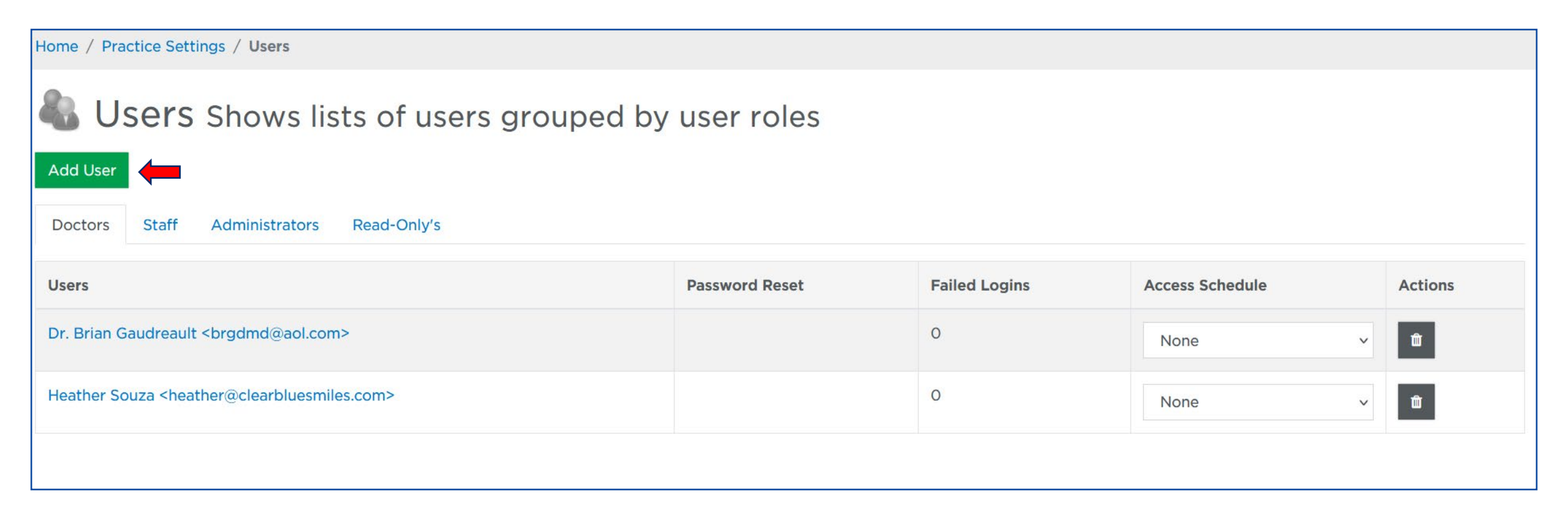

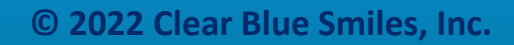

### 6. Add Mentor E-mail

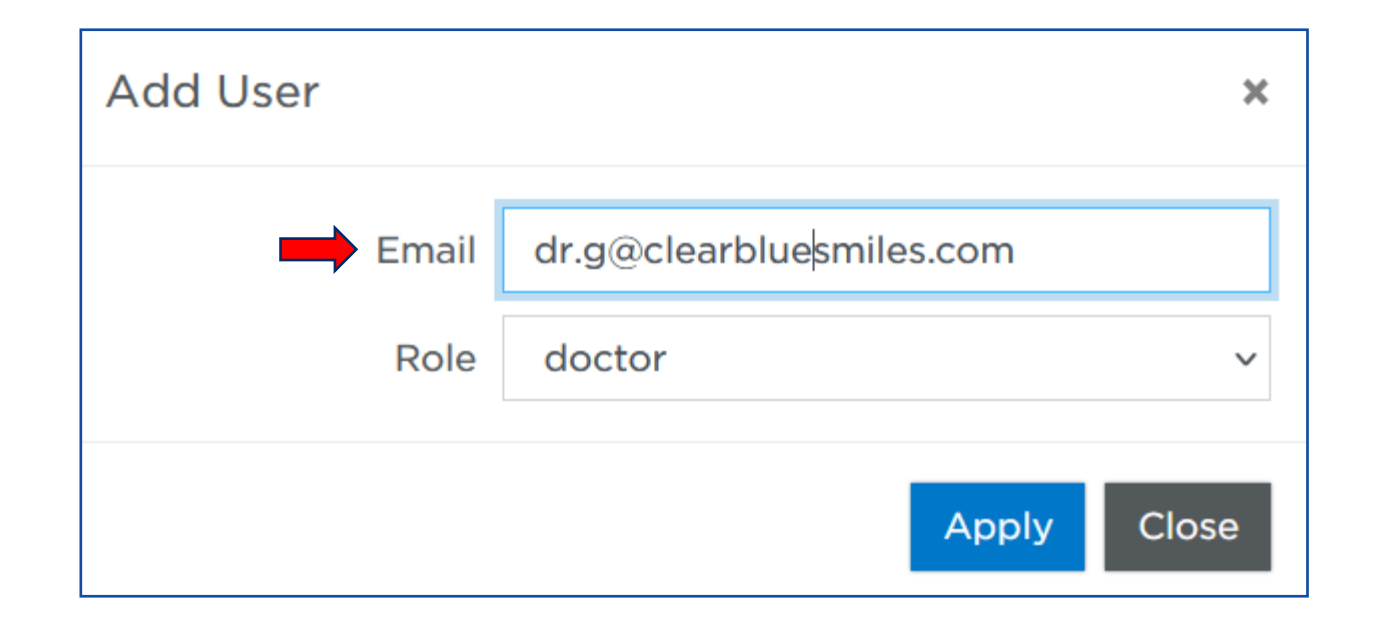

**CLEAR BLUE SMILES™** 

# 7. Assign Role: Doctor

| Add User |                          | ×    |
|----------|--------------------------|------|
| Email    | dr.g@clearbluesmiles.com |      |
| Role     | doctor                   | ~    |
|          | Apply C                  | lose |

**CLEAR BLUE SMILES™** 

# **User Added Task Completed**

| Home / Practice Settings / Users                                          |                |               |                 |          |  |  |  |  |  |
|---------------------------------------------------------------------------|----------------|---------------|-----------------|----------|--|--|--|--|--|
| Users Shows lists of users grouped by user roles                          |                |               |                 |          |  |  |  |  |  |
| Add User                                                                  |                |               |                 |          |  |  |  |  |  |
| Doctors Staff Administrators Read-Only's                                  |                |               |                 |          |  |  |  |  |  |
| Users                                                                     | Password Reset | Failed Logins | Access Schedule | Actions  |  |  |  |  |  |
| Brian Gaudreault <dr.g@clearbluesmiles.com></dr.g@clearbluesmiles.com>    |                | 0             | None ~          | Ē        |  |  |  |  |  |
| Dr. Brian Gaudreault <brgdmd@aol.com></brgdmd@aol.com>                    |                | 0             | None v          | Ê        |  |  |  |  |  |
| Heather Souza <heather@clearbluesmiles.com></heather@clearbluesmiles.com> |                | 0             | None ~          | <b>m</b> |  |  |  |  |  |
|                                                                           |                |               |                 |          |  |  |  |  |  |

© 2022 Clear Blue Smiles, Inc.

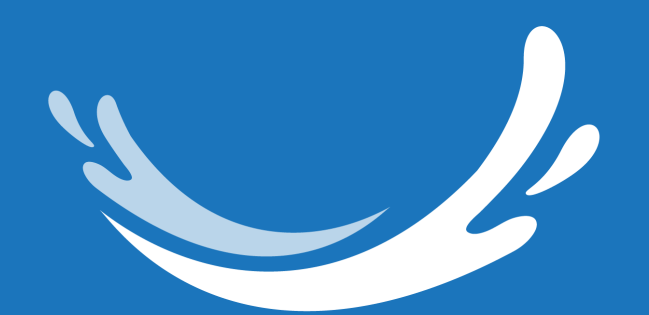

# CLEAR BLUE SMILES<sup>M</sup> Suresmile<sup>®</sup> Aligner Remove User

# **1. Login into SureSmile**

| Dentsply<br>Sirona | SureSmile®                                                                                                    |  |
|--------------------|----------------------------------------------------------------------------------------------------|--|
|                    | Log in with your account details                                                                                      |  |
|                    | Email address                                                                                                    |  |
|                    | Password                                                                                                    |  |
|                    | Login                                                                                                    |  |
|                    | Forgot your password? Looking to add a new New to SureSmile*?   user to your account? Click here to create an account |  |
|                    | © 2022 OraMetrix. All rights reserved. Privacy Policy                                                                 |  |

© 2022 Clear Blue Smiles, Inc.

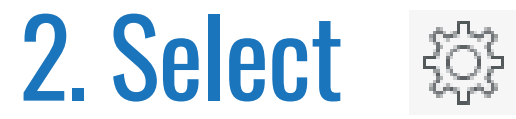

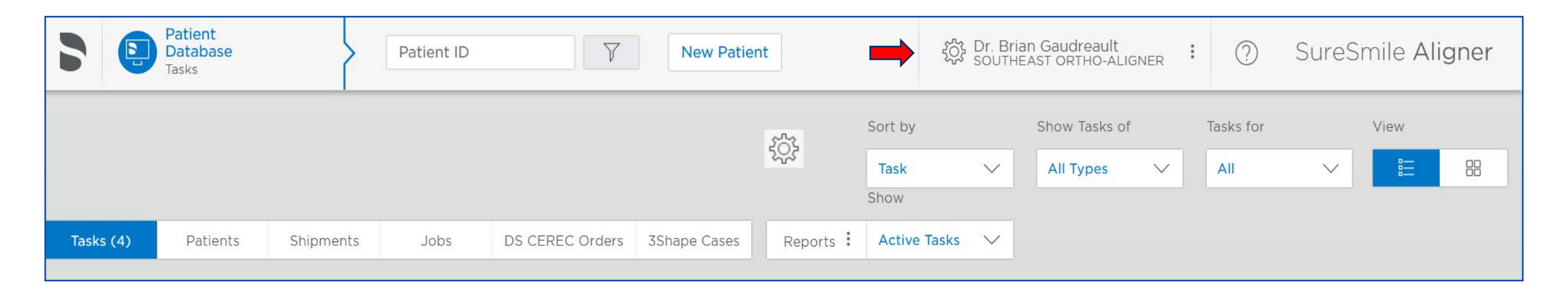

© 2022 Clear Blue Smiles, Inc.

## **3. Select Administration**

|      | Ę       | Patient<br>Database<br>Tasks |            | Pat        | tient ID  | Y                | 7       | New Patient |             | ţċ                   | ිද Dr. Brian<br>SOUTHEA | Gaudreault<br>ST ORTHO-ALIGNE | <sub>ER</sub> : | ⑦ Su            | reSmil | e Aligner         |
|------|---------|------------------------------|------------|------------|-----------|------------------|---------|-------------|-------------|----------------------|-------------------------|-------------------------------|-----------------|-----------------|--------|-------------------|
|      |         |                              |            |            |           |                  |         |             |             | Sort by<br>Task      | ~                       | @NADG<br>Dr. Brian Gaudr      | reault          | āsks for<br>All | Vie    | ₩<br><b>:=</b> 88 |
| Та   | sks (4) | Patient                      | s Shipm    | ents       | Jobs      | DS CEREC Order   | s 3Sha  | ape Cases   | Reports :   | Show<br>Active Tasks | s 🗸                     | Home                          |                 |                 |        |                   |
| Flag | Card    | Last name                    | First name | Patient ID | Owner     | It               | em      |             | Task        |                      | Due                     | Preferences<br>Administration | A               | pproval Date    | Status | Deferred To       |
|      | $\odot$ |                              |            |            | Southea   | st Staff         |         |             | Import Exte | rnal Order 🕐         | 202 -                   |                               |                 |                 | Active |                   |
|      | $\odot$ | 1                            | Test       | A8A5       | Dr. Briar | n Gaudreault T   | herapeu | tic Model 1 | Upload scar | n data 🕗             | 202                     | Logout                        | 0               | )-27            | Active |                   |
|      | $\odot$ | 1                            | Test       | A8A5       | Southea   | st Staff T       | herapeu | tic Model 1 | Upload scar | n data 🙂             | 2022-                   | -10-06 🗎                      | 2022-10         | )-27            | Active |                   |
|      | $\odot$ | 1                            | Test       | A8A5       | Dr. Briar | n Gaudreault 🛛 T | herapeu | tic Model 1 | Submit orde | er 🕗 🗆               | 2022-                   | -10-06 🖹                      | 2022-10         | )-27            | Active |                   |

© 2022 Clear Blue Smiles, Inc.

#### 4. Select Users

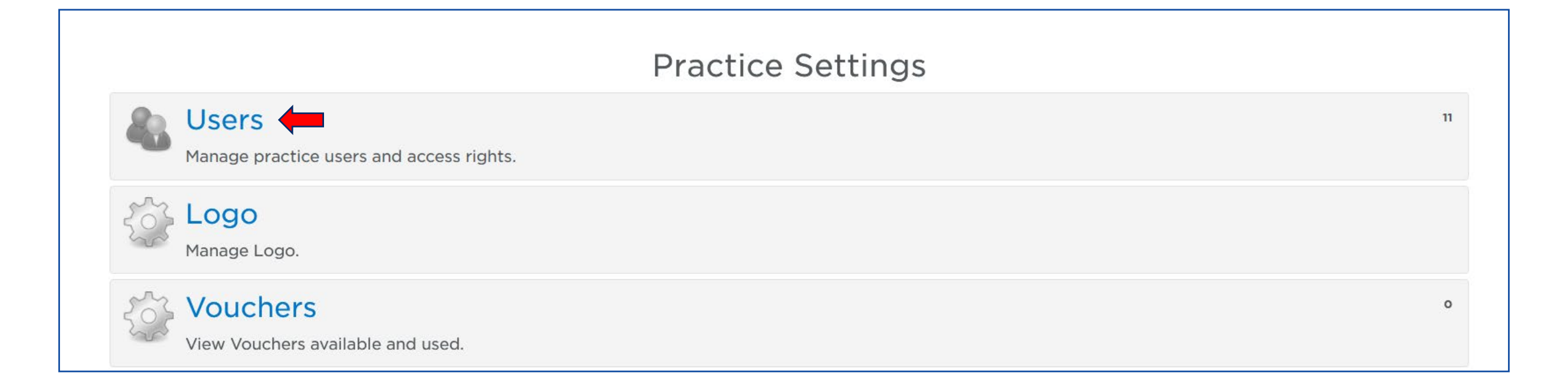

© 2022 Clear Blue Smiles, Inc.

### 5. Select

| Home / Practice Settings / Users                                          |                |               |                 |         |  |  |  |  |  |
|---------------------------------------------------------------------------|----------------|---------------|-----------------|---------|--|--|--|--|--|
| Shows lists of users grouped by user roles                                |                |               |                 |         |  |  |  |  |  |
| Add User                                                                  |                |               |                 |         |  |  |  |  |  |
| Doctors Staff Administrators Read-Only's                                  |                |               |                 |         |  |  |  |  |  |
| Users                                                                     | Password Reset | Failed Logins | Access Schedule | Actions |  |  |  |  |  |
| Brian Gaudreault <dr.g@clearbluesmiles.com></dr.g@clearbluesmiles.com>    |                | 0             | None            |         |  |  |  |  |  |
| Dr. Brian Gaudreault <brgdmd@aol.com></brgdmd@aol.com>                    |                | 0             | None            | ~       |  |  |  |  |  |
| Heather Souza <heather@clearbluesmiles.com></heather@clearbluesmiles.com> |                | 0             | None            | ~       |  |  |  |  |  |
|                                                                           |                |               |                 |         |  |  |  |  |  |
|                                                                           |                |               |                 |         |  |  |  |  |  |

© 2022 Clear Blue Smiles, Inc.

## 6. Select User to Re-assign patients to New Doctor

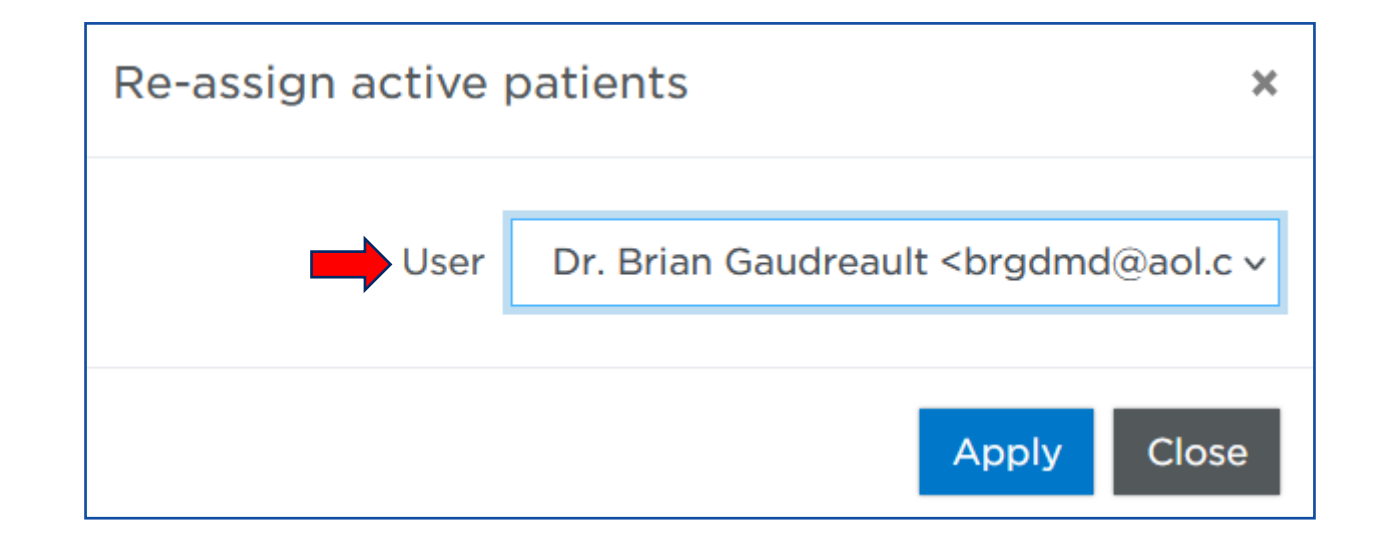

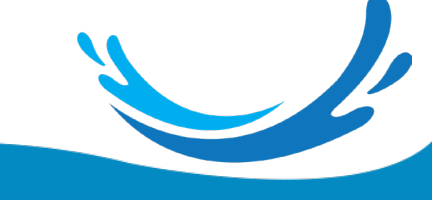

**CLEAR BLUE SMILES™** 

# 7. Select X to Confirm Re-assignment

| Home / Practice Settings / Users                                                                                                    |                                                                                                    |               |                 |         |
|----------------------------------------------------------------------------------------------------|----------------------------------------------------------------------------------------------------|---------------|-----------------|---------|
| Notice<br>The role of <b>Doctor</b> has been removed for user <b>Brian Gaudreault <dr.g@clearbluesmiles.< b=""></dr.g@clearbluesmiles.<></b> | x the second second sec |               |                 |         |
| Image: Staff Administrators Read-Only's                                                                                                    | user roles                                                                                                    |               |                 |         |
| Users                                                                                                    | Password Reset                                                                                                    | Failed Logins | Access Schedule | Actions |
| Dr. Brian Gaudreault <brgdmd@aol.com></brgdmd@aol.com>                                                                                       |                                                                                                    | 0             | None ~          | ŵ       |
| Heather Souza <heather@clearbluesmiles.com></heather@clearbluesmiles.com>                                                                    |                                                                                                    | 0             | None ~          | ŵ       |
|                                                                                                    |                                                                                                    |               |                 | Ŀ       |
|                                                                                                    |                                                                                                    |               |                 |         |

© 2022 Clear Blue Smiles, Inc.

# 8. Select **Undo** to Cancel Re-assignment

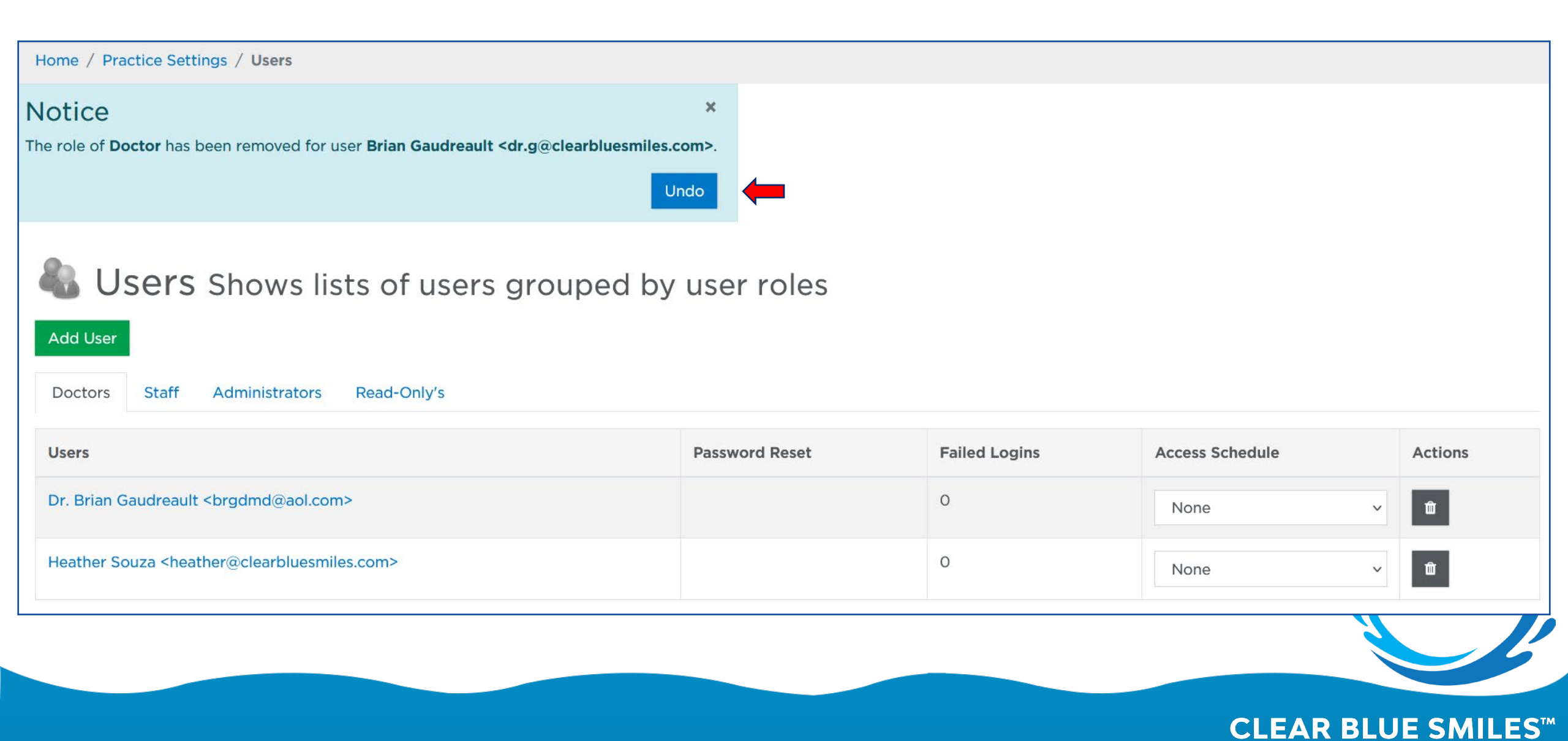

# **User Removed Task Completed**

| Home / Practice Settings / Users                                          |                |               |                 |          |  |  |  |  |  |  |  |
|---------------------------------------------------------------------------|----------------|---------------|-----------------|----------|--|--|--|--|--|--|--|
| Users Shows lists of users grouped by user roles                          |                |               |                 |          |  |  |  |  |  |  |  |
| Doctors Staff Administrators Read-Only's                                  |                |               |                 |          |  |  |  |  |  |  |  |
| Users                                                                     | Password Reset | Failed Logins | Access Schedule | Actions  |  |  |  |  |  |  |  |
| Dr. Brian Gaudreault <brgdmd@aol.com></brgdmd@aol.com>                    |                | 0             | None ~          | ŵ        |  |  |  |  |  |  |  |
| Heather Souza <heather@clearbluesmiles.com></heather@clearbluesmiles.com> |                | 0             | None ~          | Ŵ        |  |  |  |  |  |  |  |
|                                                                           |                |               |                 |          |  |  |  |  |  |  |  |
|                                                                           |                |               |                 |          |  |  |  |  |  |  |  |
|                                                                           |                |               |                 |          |  |  |  |  |  |  |  |
|                                                                           |                |               | CLEAR BLU       | E SMILES |  |  |  |  |  |  |  |